# LinkRay – Quick Start Guide – ABB Terra

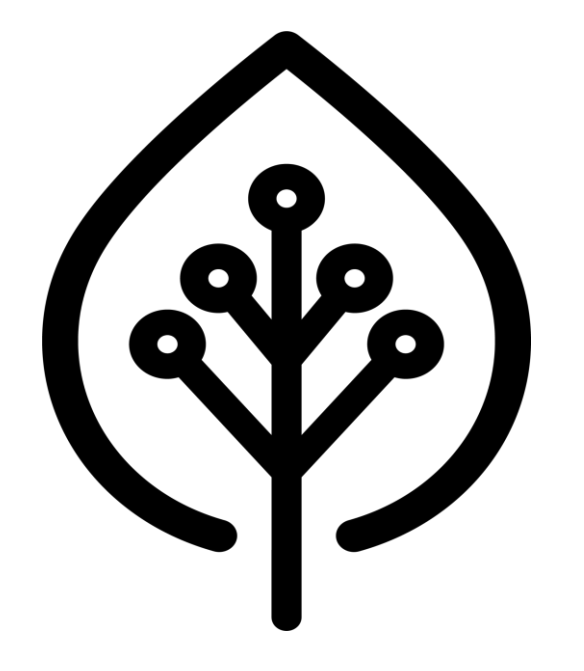

CE

June 2024 ABB Linkray Quick Start 1.00 (Firmware Version 1.3.7) EN

| Remote Access X +                                |                                                  |            |   | —     |       | Step 1 – Remote access                                                                          |
|--------------------------------------------------|--------------------------------------------------|------------|---|-------|-------|-------------------------------------------------------------------------------------------------|
| ← → C ⋒ ः remote.versinetic.com/my-devices/login |                                                  | <b>◎ ☆</b> | • | ± 1 4 | . 🔮 : |                                                                                                 |
| Versinetic<br>versatile ev charging solutions    |                                                  |            |   |       |       | Power on the LinkRay device<br>with a wired network<br>connection which has<br>internet access. |
| Username:<br>Password:                           | somebody@somewhere.com  Sign in Forgot password? |            |   |       |       | Log onto the<br>https://www.remote.versineti<br>c.com with your supplied<br>email and password. |
| © 2023 by <u>Versinetic</u>                      |                                                  |            |   |       |       |                                                                                                 |

| Pevices   Remote Access x +                                                                                                    |               | Step 2 – Select your device.                        |
|----------------------------------------------------------------------------------------------------|---------------|-----------------------------------------------------|
| $\leftrightarrow$ $\rightarrow$ C $\widehat{\square}$ remote.versinetic.com/my-devices/devices $\bigstar$ $\textcircled{O}$ $\overleftrightarrow{D}$                                                                                                    | ¥. 🌒 :        |                                                     |
| Versinetic Remote Access > Devices                                                                                                    |               | All devices on your account                         |
| 🗮 Devices 📽 Users 📓 Roles 🕞 Domains 🖳 Tenants 🖋 System 🔒 ad                                                                                                    | dmin Sign out | will be shown with their availability (on/offline). |
| 021321012620202186     Show all devices     Refresh                                                                                                    | eate device   |                                                     |
| ⊕ Device /      ⊕ Description       ⊕      ⊕ Public Device IP     ⊕ Last     ⊕ Created     ⊕ Domain       Status     Address     Connected                                                                                                    |               | Select the LinkRay name to connect.                 |
| linkray-       021321012620202186       online       81.179.147.15       2024-06-24       2023-12-13       ad3063d1-dffd-4254-bb57-       >_       ▶_       ►       ►       ►       ►       ►       ►       ►       ►       ►       ►       ►       ►       ►       ►       ►       ►       ►       ►       ►       ►       ►       ►       ►       ►       ►       ►       ►       ►       ►       ►       ►       ►       ►       ►       ►       ►       ►       ►       ►       ►       ►       ►       ►       ►       ►       ►       ►       ►       ►       ►       ►       ►       ►       ►       ►       ►       ►       ►       ►       ►       ►       ►       ►       ►       ►       ►       ►       ►       ►       ►       ►       ►       ►       ►       ►       ►       ►       ►       ►       ►       ►       ►       ►       ►       ►       ►       ►       ►       ►       ►       ►       ►       ►       ►       ►       ►       ►       ►       ►       ►       ►       ►       ►       ►       ► | •             |                                                     |
| « Previous   Next » Page 1 of 1 (1 de                                                                                                    | evice total)  | Sites can be renamed here                           |
|                                                                                                    |               |                                                     |
| © 2023 by <u>Versinetic</u>                                                                                                    |               |                                                     |

| 🖌 😰 login    | × + -                                                      | 0 ×        | Step 3 – Log in                                                |
|--------------|------------------------------------------------------------|------------|----------------------------------------------------------------|
| < → C û = 0  | c9eebed5-8705-4763-8822-021a9efc7d6c.remote.versinetic.com | <b>@</b> : |                                                                |
| 🖗 LINKRAY    | Login                                                      |            | Log into the LinkRay Device.<br>The default user / password is |
|              |                                                            |            | 2WW%[4%9nU`HWhGe                                               |
|              | Username:                                                  |            |                                                                |
|              | Username                                                   |            |                                                                |
|              | Password:                                                  |            |                                                                |
|              | Password                                                   |            |                                                                |
|              | show password                                              |            |                                                                |
|              | Login                                                      |            |                                                                |
|              |                                                            |            |                                                                |
|              |                                                            |            |                                                                |
|              | Type: LR                                                   |            |                                                                |
|              | VPN IP: 10.8.0.52                                          |            |                                                                |
|              | Hostname: linkray-021321012620202186                       |            |                                                                |
|              | Firmware Version: 1.3.7                                    |            |                                                                |
|              |                                                            |            |                                                                |
|              |                                                            |            |                                                                |
| Webapp 1.3.7 | Varsinatic 2021                                            |            |                                                                |
|              | VOIDING LOET                                               |            |                                                                |

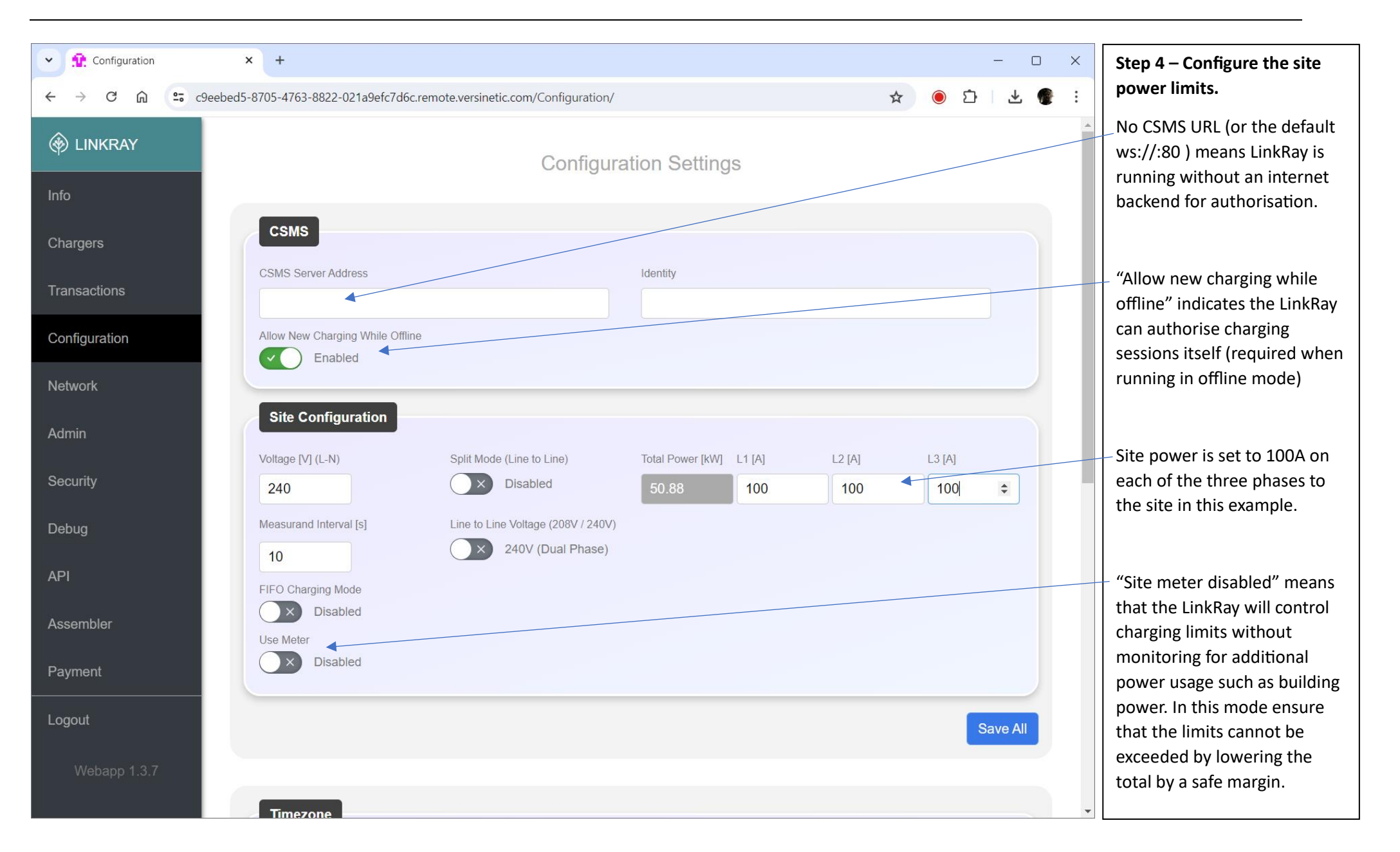

| Charger.network                                                       | × +                            |                    | – o x                         | Step 5 – Network settings                                |
|-----------------------------------------------------------------------|--------------------------------|--------------------|-------------------------------|----------------------------------------------------------|
| $\leftarrow \rightarrow C  \widehat{\square}  \bigotimes  Not secure$ | re https://10.0.28.93/Network/ |                    | ★ 💿 호 🕹 🔮 🗄                   |                                                          |
| linkray                                                               |                                | Network            | A                             | Set a static IP address OR reserve the LinkRay IP in the |
| Info                                                                  |                                |                    |                               | routers DHCP lease.                                      |
| Chargers                                                              |                                | Ethernet           |                               |                                                          |
|                                                                       | Status                         | DHCP               |                               | Note after swapping                                      |
| Transactions                                                          | ир                             | Static             |                               | between DHCP and Static the                              |
| Configuration                                                         | INET Address (IP/MASK)         | Gateway Address    | DNS Address                   | LINKRAY may need to be rebooted.                         |
|                                                                       | 10.0.28.93/16                  | 10.0.27.1          | 10.0.28.254                   |                                                          |
| Network                                                               |                                |                    | save reload                   |                                                          |
| Admin                                                                 |                                |                    |                               | address of LinkRay doesn't                               |
| Security                                                              |                                |                    |                               | move, this is important as all                           |
| Coounty                                                               |                                | WiFi               |                               | chargers need to be                                      |
| Debug                                                                 |                                |                    |                               | LinkRay.                                                 |
| API                                                                   | WiFi Status                    | WiFi Networks Scan |                               |                                                          |
|                                                                       | WiFi Mode                      |                    |                               |                                                          |
| Assembler                                                             | normal                         |                    |                               |                                                          |
| Payment                                                               | IP Address                     |                    | ×                             |                                                          |
| Logout                                                                |                                |                    | Refresh List Use as WiFi SSID |                                                          |
| Webapp 1.3.7                                                          | Settings                       |                    |                               |                                                          |
|                                                                       | WiFi                           |                    |                               |                                                          |

#### Step 6 – Charger 17:29 Ba N 🕤 ... 73% 💼 17:29 Ba N 🖘 🖉 73% 💼 17:28 a NE 🖘 л 73% 💼 Configuration Configure a charger **OCPP Server** SAVE 4 4 $\equiv$ **Connect to device** [1] C TACW2243320T0723 Available devices list ending Connections OCPP Server Energy management Linkray internal Pre-configuration template Using the ABB Terra App log TACW2243320T0723 6 8 8 R DISCONNECT onto the charger using **Current configured server** Template not available • PIN code provided Bluetooth. You maybe By default, the charger is linked to the ABB server. Enable the external server if you would like to configure a third-party server. Only one server can be configured. 🛱 Save as a template E Choose template required to enter the user PIN at this point. Server url User settable max current A of 32 A max charging current On the configuration page the default OCPP server will be Enable external server ABB, click this to update. Location Name Firmware On the OCPP server page Up to date enable the external server Add and configure custom server slider. Free vending Connections Ethernet **OCPP Server Energy management** Ο Ο $\bigcirc$

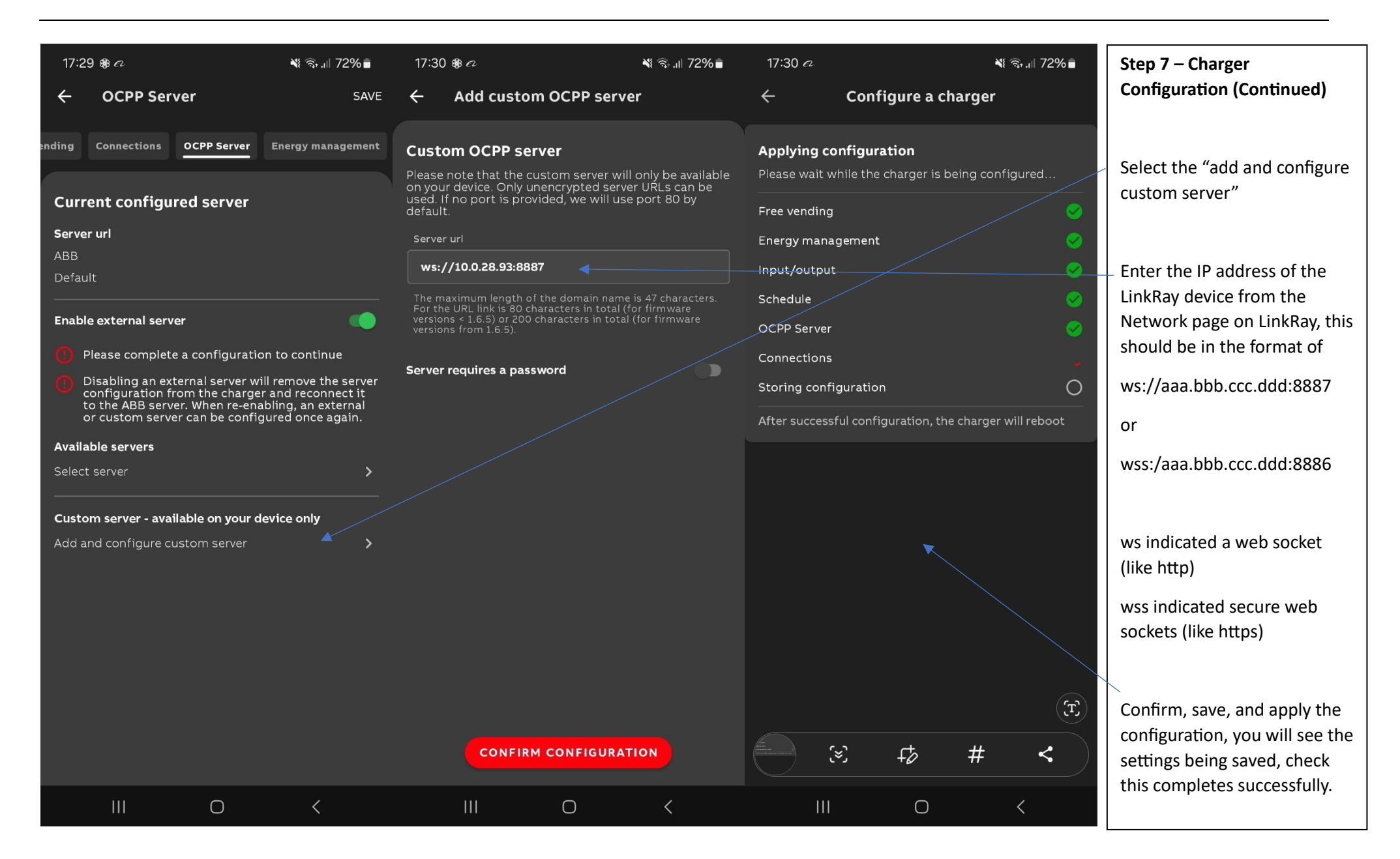

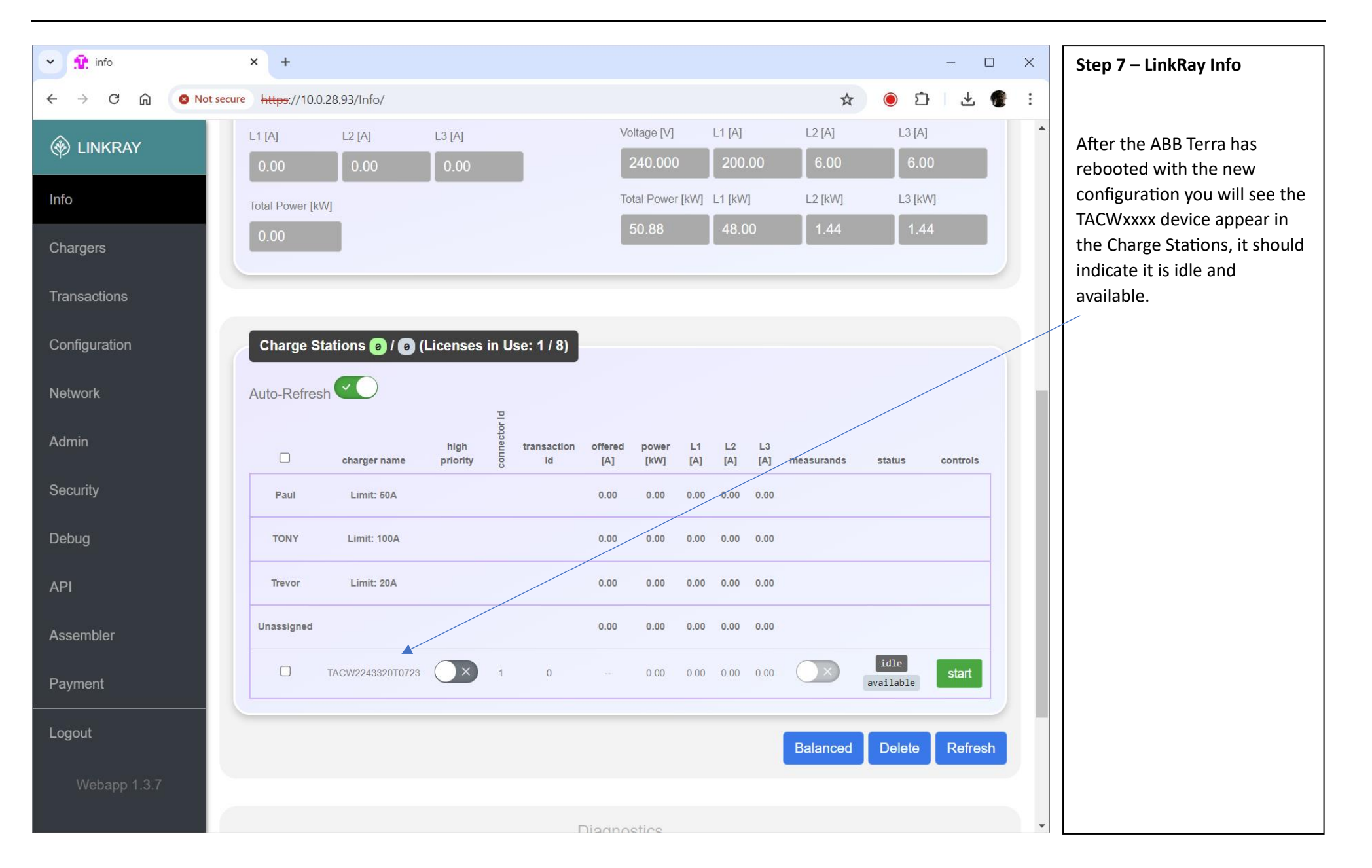

| Chargers      | × + – – ×                                                                                                    | Step 8 – Charger                                              |
|---------------|----------------------------------------------------------------------------------------------------|---------------------------------------------------------------|
| ← → C ⋒ =     | c9eebed5-8705-4763-8822-021a9efc7d6c.remote.versinetic.com/Chargers/                                                                                                    | Configuration                                                 |
| linkray       | Charger Settings                                                                                                    | Select the Charger page.                                      |
| Info          |                                                                                                    |                                                               |
| Chargers      | Chargers                                                                                                    | Enter a friendly name to aid                                  |
| Transactions  | Charger Name Friendly Name Single/Three Phase Max power per charger in A Max Charge Phase Connection (Per Phase) or W (Total) Rate Unit Group                                   | identifying devices.                                          |
| Configuration | TACW2243320T0723 Bay1 3 V L1-L2-L3 V 32 A (Amps) V unassigned V                                                                                                    | Select if the charger is single                               |
| Network       | Save                                                                                                    | or three phase and its physical phase connection.             |
| Admin         | Batch Update                                                                                                    |                                                               |
| Security      | Selected Chargers         Single/Three Phase         Phase Connection         Max power per charger in A<br>(Per Phase) or W (Total)         Max Charge Rate Unit         Group | (optionally) Chargers can be<br>grouped with limits per group |
| Debug         | unchanged v unchanged v unchanged v                                                                                                    | if required.                                                  |
| API           | Apply                                                                                                    | Click on Save.                                                |
| Assembler     |                                                                                                    |                                                               |
| Payment       | Groups                                                                                                    |                                                               |
| Logout        | Group Name Limit Number of Chargers Chargers Remove                                                                                                    |                                                               |
| Webapp 1.3.7  |                                                                                                    |                                                               |
|               |                                                                                                    |                                                               |

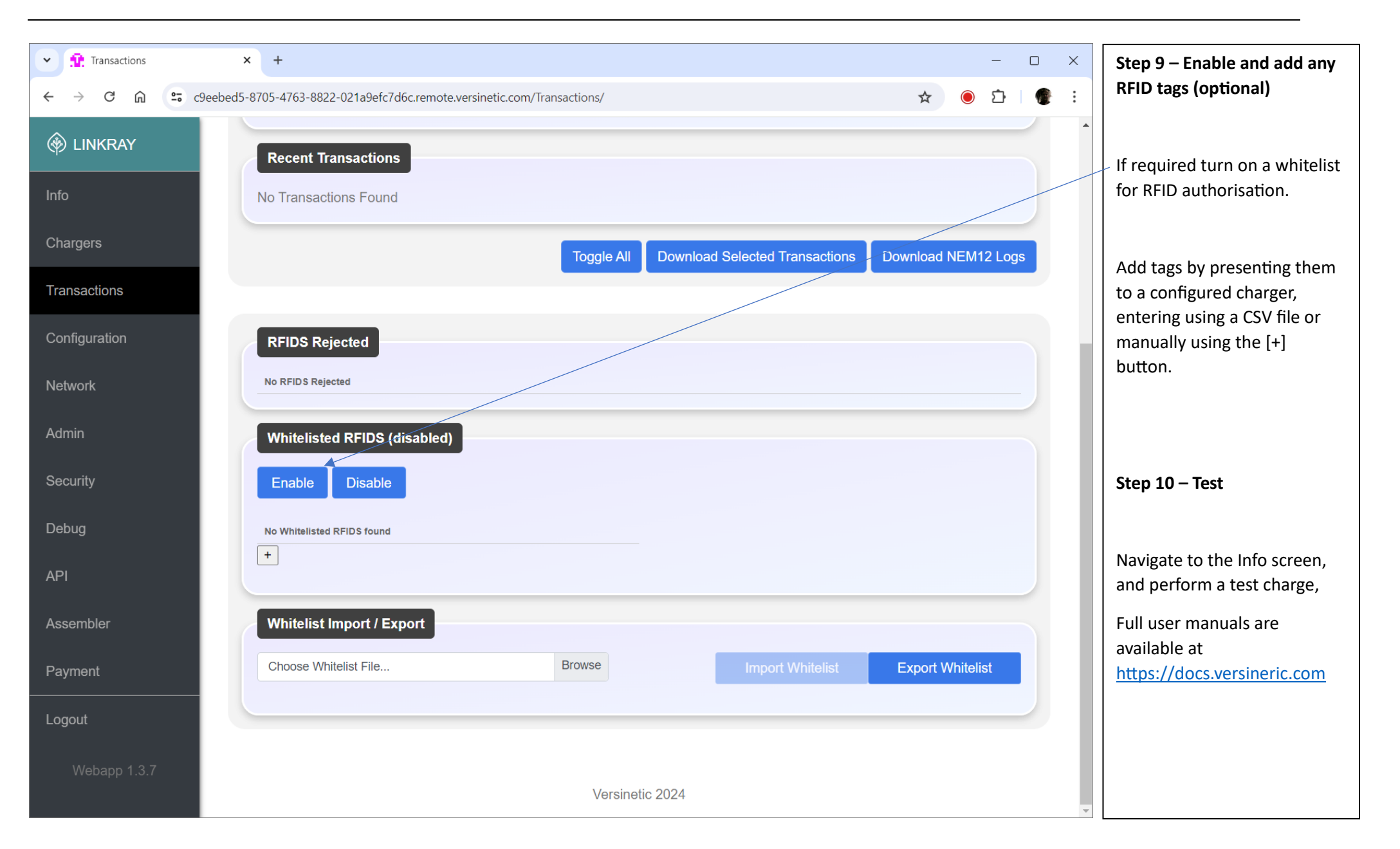